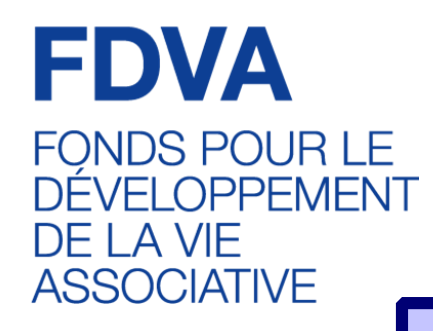

# Comment déposer son dossier sur

# Le Compte Asso

Le site officiel de gestion d'association

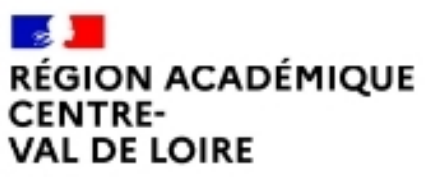

Délégation régional e académique à la jeunesse, à l'engagement et aux sports

# <u>Sommaire</u>

Introduction et liste des icônes p.3

- <u>1 Créer son compte p.4</u>
- 2 Vérifier le secteur d'activité de son association p.9

3 - Saisir le dossier de demande de subvention p.12

- <u>Sélectionner la subvention p. 13</u>
- <u>Sélectionner l'établissement demandeur et vérifier les données administratives p.15</u>
- Insérer les pièces justificatives p.20
- <u>Créer un projet p.21</u>
- Décrire son projet p.22
- Indiquer la subvention demandée et remplir le budget p.27
- <u>Compléter l'attestation puis transmettre p.31</u>
- Focus sur les budgets (pour les remplir correctement) p.32

### 3 - Reprendre la saisie d'un dossier déjà enregistré p.34

Le Compte Asso est un portail vous permettant notamment :

de faire une demande d'attribution de n° Siret ;

•de faire une demande de subvention.

Ce « pas à pas » vise à vous accompagner pour que vous puissiez facilement déposer votre demande de subvention.

Pour vous aider à vous repérer, voici les principales icônes que vous trouverez sur Le Compte Asso :

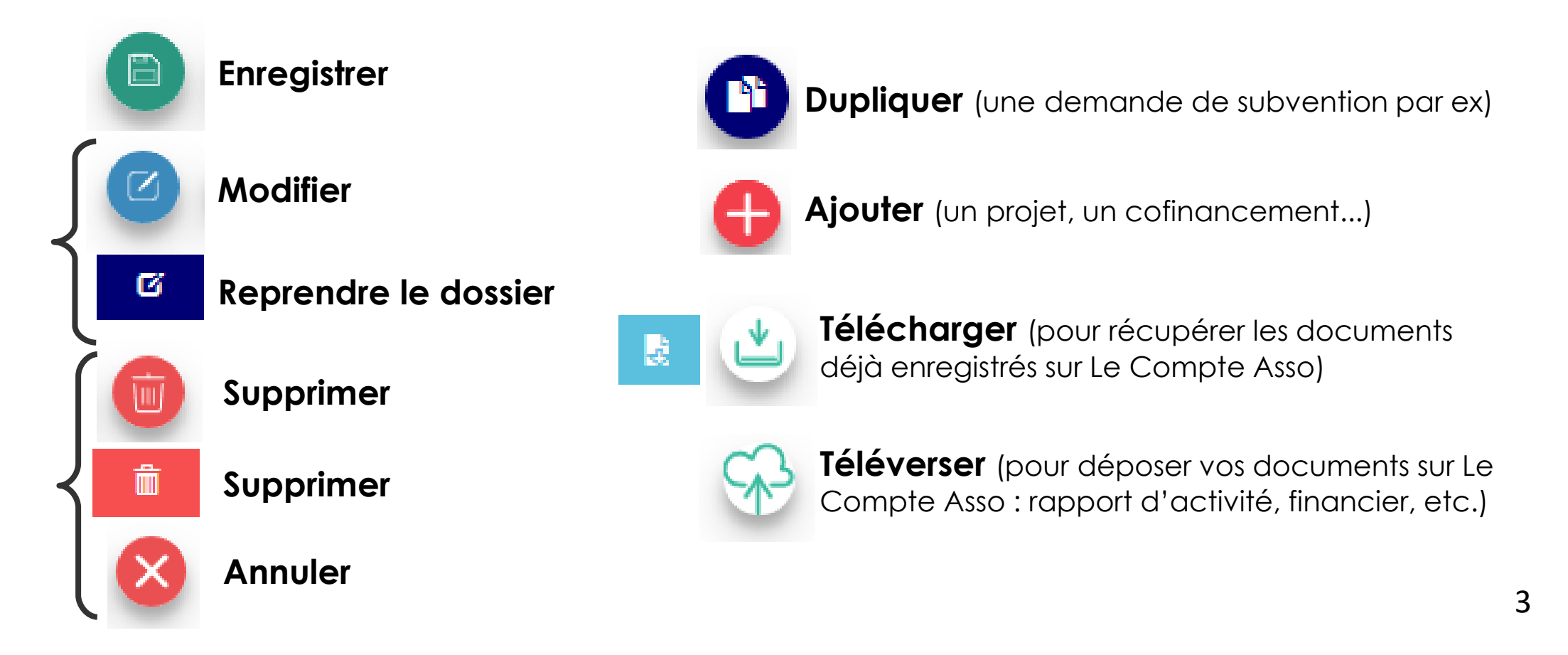

# 1 – Créer son compte « Le Compte Asso »

## Vous aurez besoin :

- d'une adresse mail
- du numéro RNA ou SIREN de votre association

*!!! Si vous n'avez pas encore de n°Siren, vous pourrez en faire la demande directement sur Le Compte Asso (délai d'obtention : environ 48h)* 

## **.**Points de vigilance :

- être à jour de ses déclarations au greffe des associations
- être à jour de ses déclarations auprès de l'INSEE
- Même nom et même adresse sur RNA / INSEE / RIB

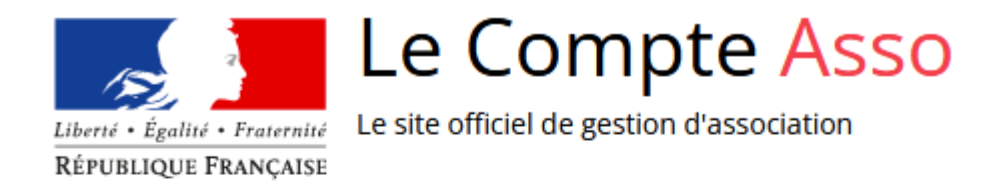

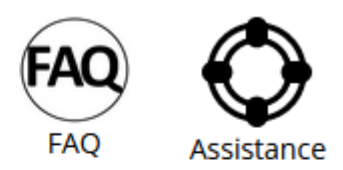

| CONNEXION                          |                                                                       |
|------------------------------------|-----------------------------------------------------------------------|
| Adresse de messagerie              |                                                                       |
| Mot de passe                       |                                                                       |
| Mot de passe oublié ?<br>CONNEXION | Si vous n'avez pas encore de compt<br>cliquez sur « Créer un compte » |
| CRÉER UN COMPTE                    |                                                                       |

### **CREATION DE VOTRE COMPTE**

Un courriel contenant un lien de validation de la création du compte vous sera envoyé à la boite de messagerie déclarée. Veuillez ouvrir votre boite de messagerie et cliquer sur le lien de validation. Il est possible que le courriel ait été déplacé dans les messages indésirables.

#### 💿 M 🔘 Mme

Nom

Prénom

Adresse de messagerie

Mot de passe

Confirmez le mot de passe

CRÉER CE COMPTE

RETOUR À LA PAGE DE CONNEXION

Le compte n'est pas lié à l'association mais uniquement à la personne qui le crée.

Madame M· Présidente de l'association YA Trésorière de l'association ZO

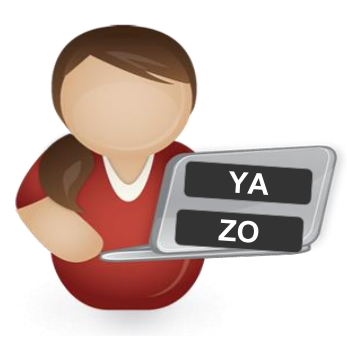

Cette personne choisit ensuite les associations qu'elle veut avoir en gestion dans LCA.
 ▶ Si elle a « plusieurs casquettes », elle peut avoir accès à plusieurs associations à partir de son compte personnel.

De même, **plusieurs personnes** (administrateurs / salariés) peuvent créer leur propre compte et avoir accès à une même association.

*Monsieur S*. Trésorier de l'association BI

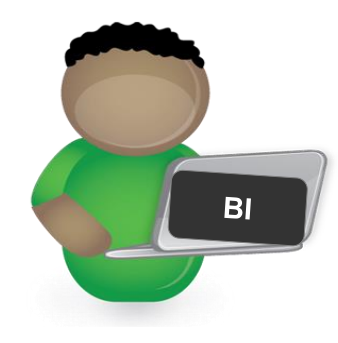

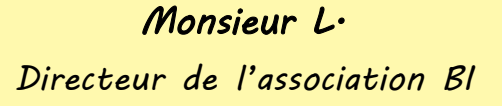

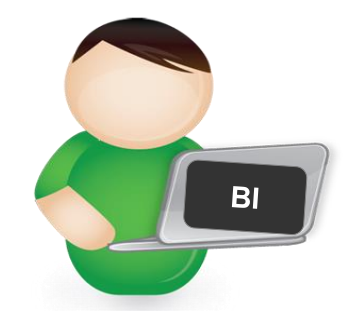

Avec son compte personnel LCA, elle peut gérer à la fois YA et ZO

Chacun avec leur compte personnel LCA, ils peuvent se connecter à la même association et avoir accès aux mêmes documents et aux mêmes dossiers en cours sur LCA.

# AJOUTER UNE ASSOCIATION OU UN ÉTABLISSEMENT À CE COMPTE

Saisissez le n° RNA ou n° SIREN de votre association

Une fois votre compte créé, **choisissez** les associations (ou établissements secondaires) que vous voulez avoir en gestion dans votre compte.

Saisissiez pour cela le n° RNA ou le n° SIREN

# 2 – Vérifier le domaine d'activité de son association

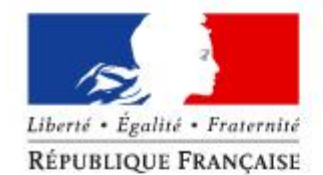

## Le Compte Asso

Le site officiel de gestion d'association

AJOUTER UNE NOUVELLE ASSOCIATION OU ÉTABLISSEMENT À CE C

Sur la page d'accueil de votre association, cliquez sur « Consulter/modifier les informations administratives »

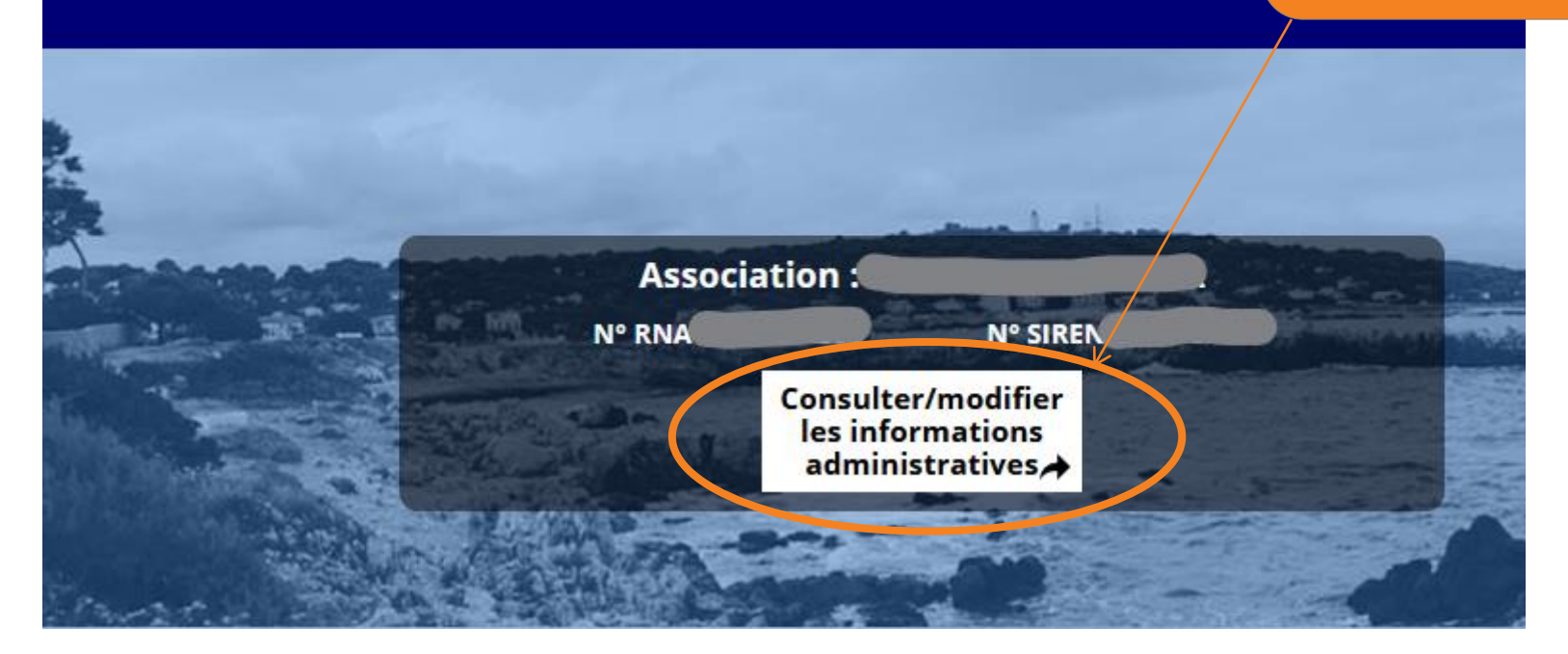

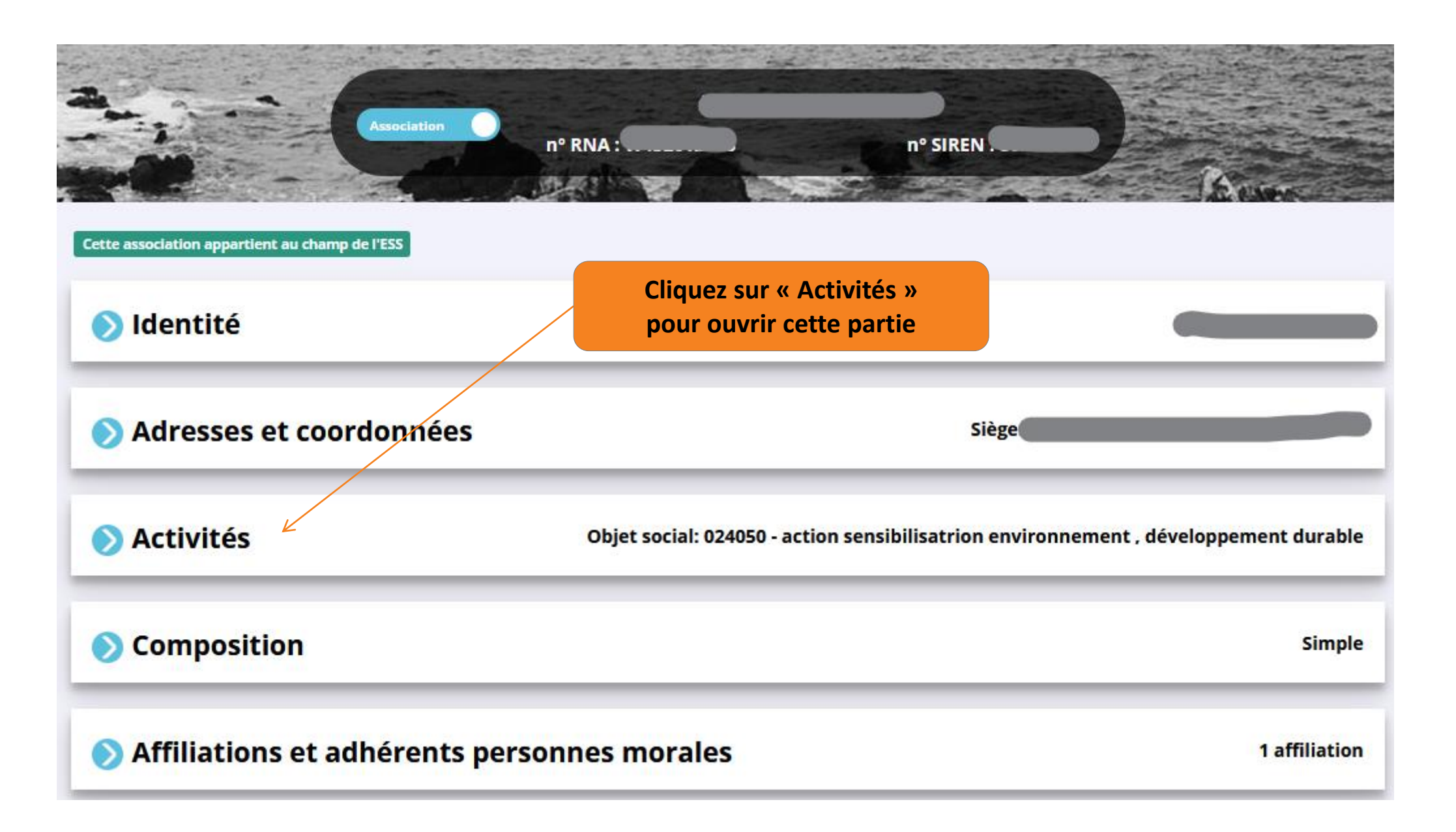

Objet social de votre association, correspondant à ce qui est écrit dans les statuts déclarés au greffe des associations.

### 🔽 Activités

#### Objet social: 024050 - action sensibilisatrion environnement , développement durable

#### Objet

œuvrer en faveur du développement durable et de la préservation de l'environnement à travers la collecte, le tri, la remise en état d'objets, le détournement d'usage et la transformation artisanale ou artistique ; sensibiliser le grand public (enfants, jeunes, adultes) à ces thématiques par l'organisation d'ateliers, d'animations et de toute autre type de manifestation, dans une démarche d'éducation populaire et d'éducation à l'environnement ; contribuer au lien social et à la lutte contre les exclusions et les inégalités sociales et économiques, notamment par la vente à bas prix, le dons d'objets, ainsi que par la création d'emploi ; favoriser la rencontre entre acteurs des filières du recyclage, artistes, créateurs professionnels ou amateurs et grand public ; elle inscrit son projet dans une dimension d'intérêt général, en s'ouvrant à tous les publics, notamment les plus fragiles, en préservant à ses activités un caractère non lucratif, laïc et apolitique ; en toutes circonstances, l'association garantit un fonctionnement démocratique et transparent et préserve le caractère désintéressé de sa gestion

Objet social 1

024050 - action sensibilisatrion environnement, développement durable

Objet social 2

- 000000

VÉRIFIEZ que les catégories sélectionnées par le greffe correspondent bien à l'activité de votre association
 => <u>Si ce n'est pas le cas</u>, contactez le greffe des associations dont dépend votre association, pour qu'il le(s) modifie.

Annuaire des greffes des associations e-modification

Lien direct vers le

service en ligne pour

la déclaration des

modifications auprès du greffe des

associations

## **3 – Saisir le dossier sur LCA**

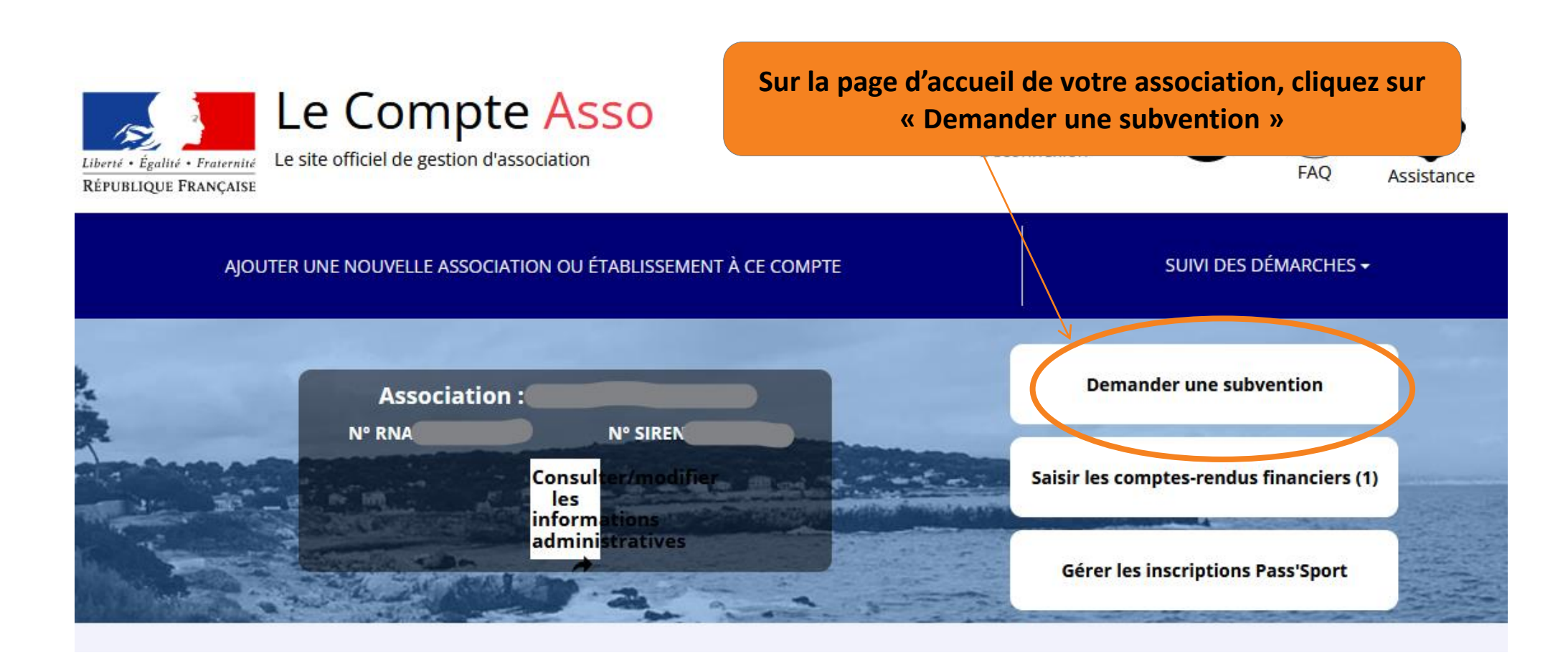

### DEMANDE DE SUBVENTION

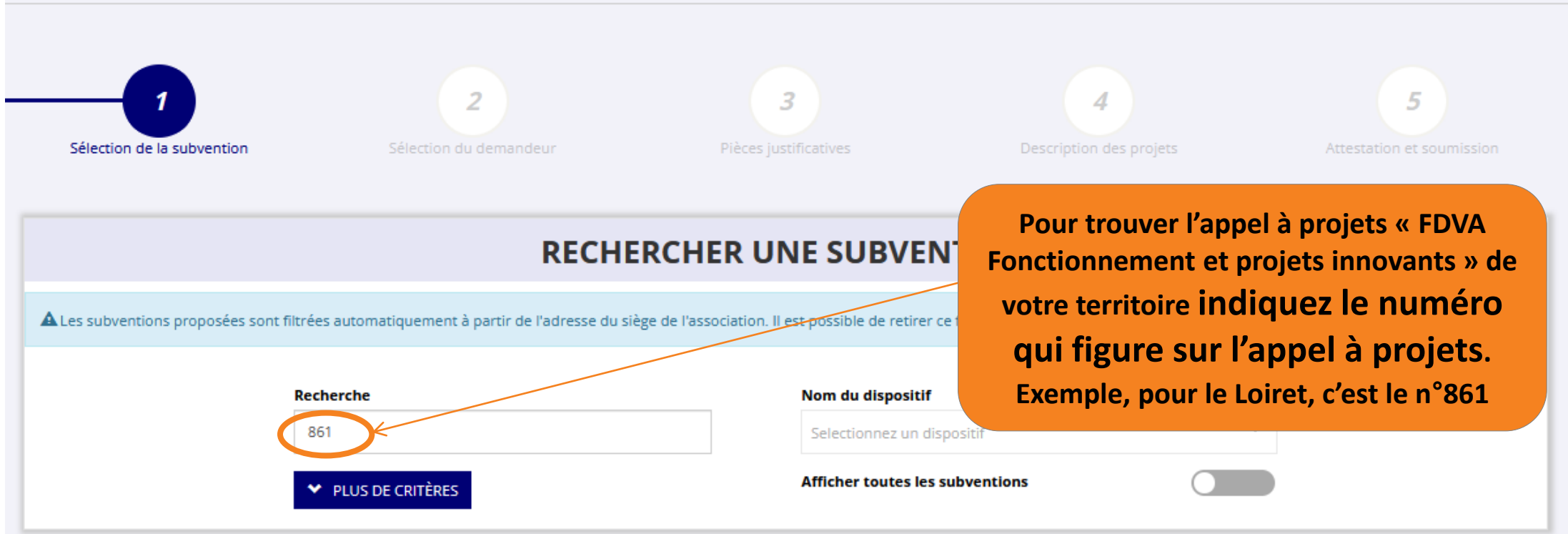

### **SÉLECTIONNER UNE SUBVENTION (1)**

| Code | Libellé                                                                         | Dispositif                                      | Туре                  | Service instructeur                       | Campagne | Couverture                |
|------|---------------------------------------------------------------------------------|-------------------------------------------------|-----------------------|-------------------------------------------|----------|---------------------------|
| 861  | DRAJES Centre-Val de Loire, Loiret - FDVA Fonctionnement -<br>Innovation - 2023 | Fonds de développement de la vie<br>associative | Action,Fonctionnement | Service départemental - Loiret<br>(SDJES) | 2023     | départemental -<br>Loiret |
|      |                                                                                 |                                                 |                       |                                           |          | SUIVANT >                 |
| Ρι   | uis cliquez sur sur l'appel à projets<br>proposé                                |                                                 |                       |                                           |          | 13                        |

02 36 47 72 66

#### **DESCRIPTION DE LA SUBVENTION**

#### DRAJES Centre-Val de Loire, Loiret - FDVA Fonctionnement - Innovation - 2023 (code 861)

| <b>Dispositif :</b><br>Fonds de développement de la vie associative                                                                                 | Couverture :<br>départemental - Loiret                                                                                                    |
|----------------------------------------------------------------------------------------------------|----------------------------------------------------------------------------------------------------|
| <b>Type de projet :</b><br>Action,Fonctionnement                                                                                                    | Description :<br>La DRAJES Centre-Val de Loire, Loiret lance un appel à projets FDVA pour soutenir le fonctionnement ou les projets innovants des<br>associations loirétaines. Les crédits sont destinés à financer le fonctionnement ou les projets innovants des associations ayant un impact<br>sur le dynamisme de la vie locale et/ou impliquant un nombre significatif de bénévoles. |
| Service(s) instructeur(s) :                                                                                                    | Texte de référence / site internet :<br>Appel à projets 2023 - Fonctionnement et projets innovants pour les associations de la région Centre- Val de Loire. Toutes les<br>informations utiles se trouvent sur le site de la DRAJES Centre-Val de Loire (https://www.ac-orleans-tours.fr/article/appels-a-projets-<br>destines-aux-associations-fdva-fonjep-123061).                        |
| Service départemental - Loiret (SDJES)<br>181 rue de Bourgogne - 45042 ORLEANS cedex 1<br>Référent : MME ANNE LAVEAU<br>is-fdva@ac-orleans-tours.fr | Critères d'éligibilité :<br>Le FDVA "Fonctionnement-Projet Innovants" est ouvert à toutes les associations du Loiret régies par la loi du 1er juillet 1901 et ayant une<br>utilité sociale (cf. annexe 2 de l'appel à projet). Date limite de dépôt le 8 février 2023 via Le Compte Asso.                                                                                                  |

## Cliquez sur « Suivant » pour accéder à l'étape suivante.

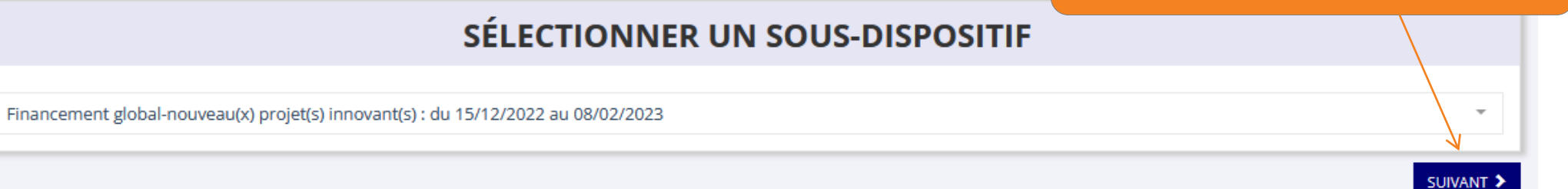

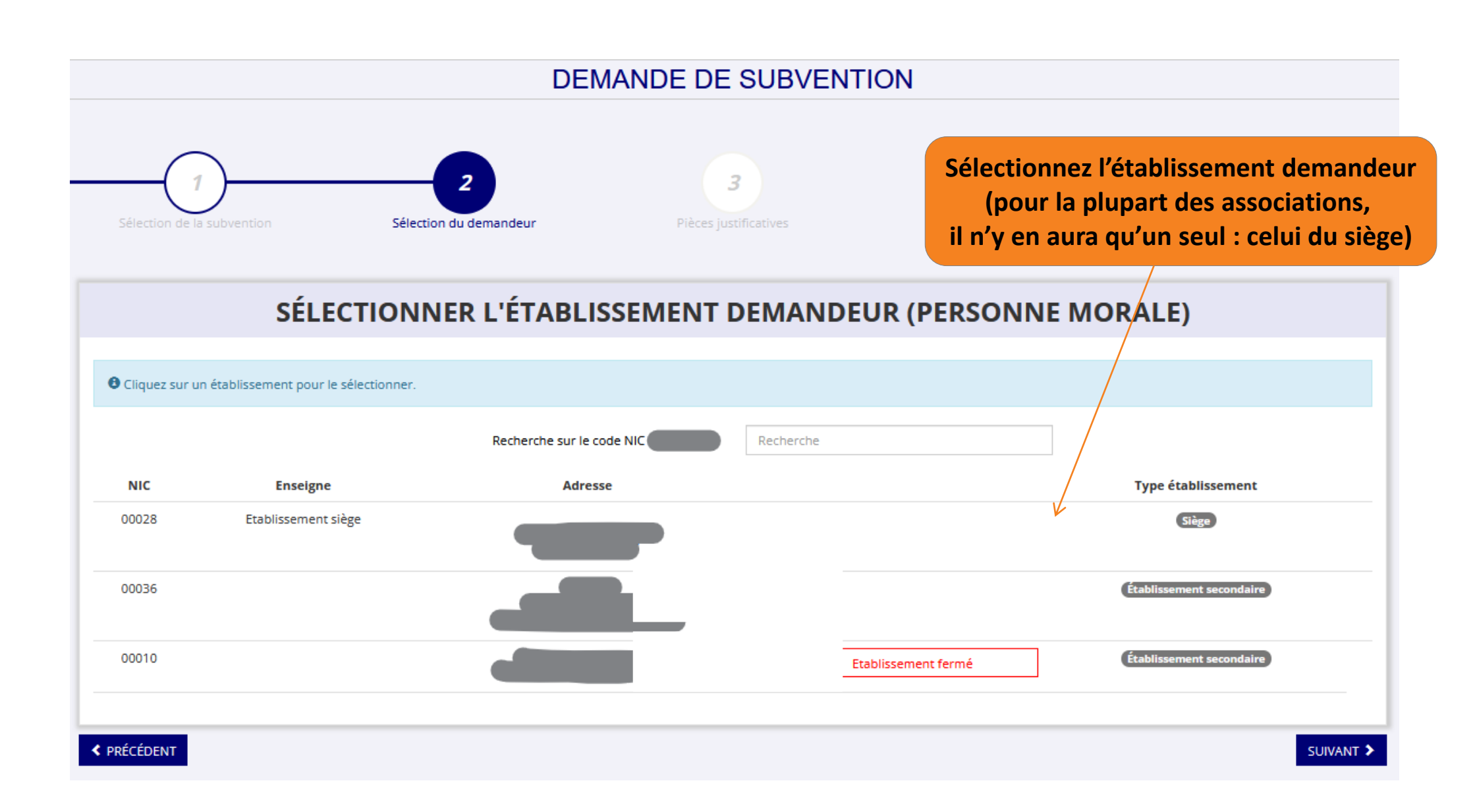

Vérifiez que toutes les informations administratives liées à votre association sont exactes, et complétez les champs non renseignés

### SAISIR LES CARACTÉRISTIQUES DE L'ASSOCIATION

| Régime de l'association *                     | Loi 1901 ~ |
|-----------------------------------------------|------------|
| Domaine                                       | Autre ~    |
| Champ d'action territorial *                  | Local v    |
| Association assujettie aux impôts commerciaux | 0          |
| Notes et commentaires                         |            |

H ENREGISTRER

### SAISIR LES COORDONNÉES DE CORRESPONDANCE (OU DE GESTION) DU SIÈGE

| N° et voie *                       | Téléphone *   |
|------------------------------------|---------------|
| Complément d'adresse<br>Complément | Courriel *    |
| BP<br>BP                           | Site Internet |
| Code Postal *                      |               |
| Commune *                          |               |

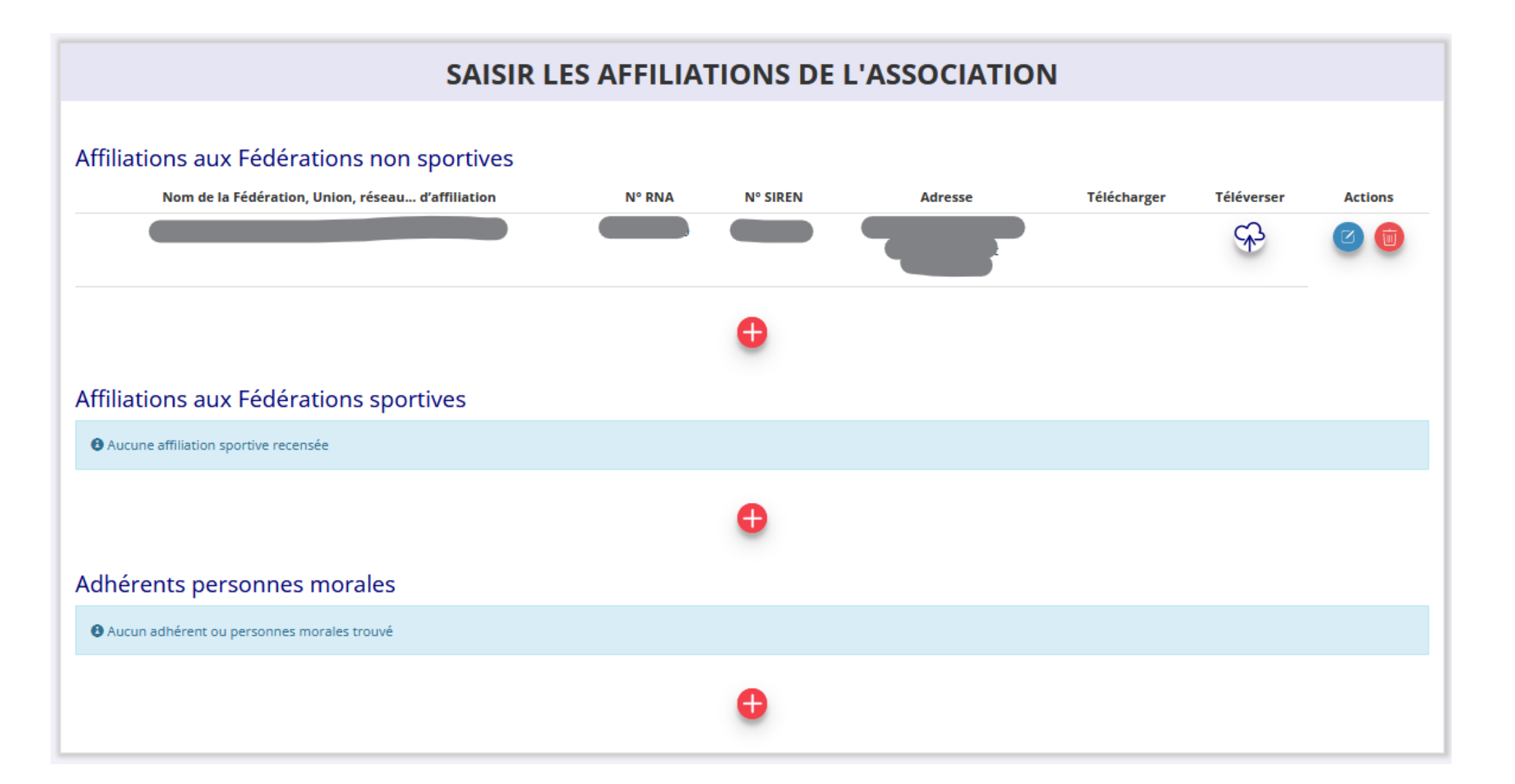

#### 

### SAISIR LES AGREMENTS DE L'ASSOCIATION

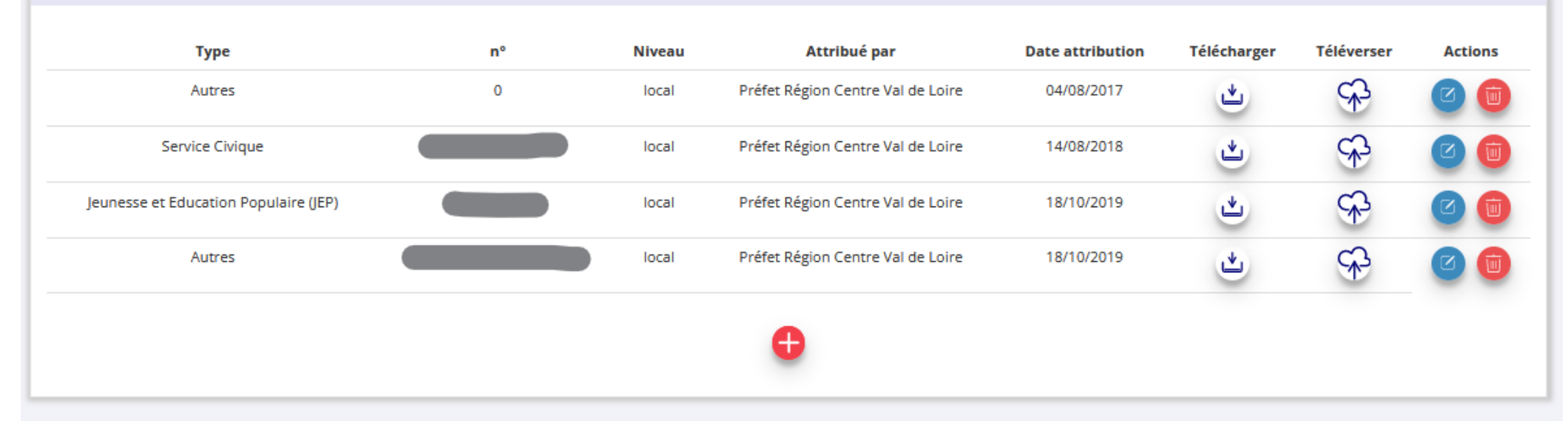

### SAISIR LES MOYENS HUMAINS DE L'ÉTABLISSEMENT DEMANDEUR (N OU N-1)

|      | Adhérents total | Adhérents masculin | Adhérents féminin | Bénévoles | Volontaires | Salariés total | Salariés ETPT | Emplois aidés | Personnels autorité publique | Actions |
|------|-----------------|--------------------|-------------------|-----------|-------------|----------------|---------------|---------------|------------------------------|---------|
| 2022 |                 |                    |                   |           |             |                |               |               |                              |         |
| 2021 | 225             | 90                 | 135               | 82        | 8           | 30             | 24            | З             | 0                            |         |
| 2020 | 174             | 71                 | 103               | 82        | 8           | 14             | 9.3           | 3             | 0                            |         |
|      |                 |                    |                   |           |             |                |               |               |                              |         |

### SÉLECTIONNER LE REPRÉSENTANT LÉGAL, LE SIGNATAIRE ET LA PERSONNE CHARGÉE DU DOSSIER

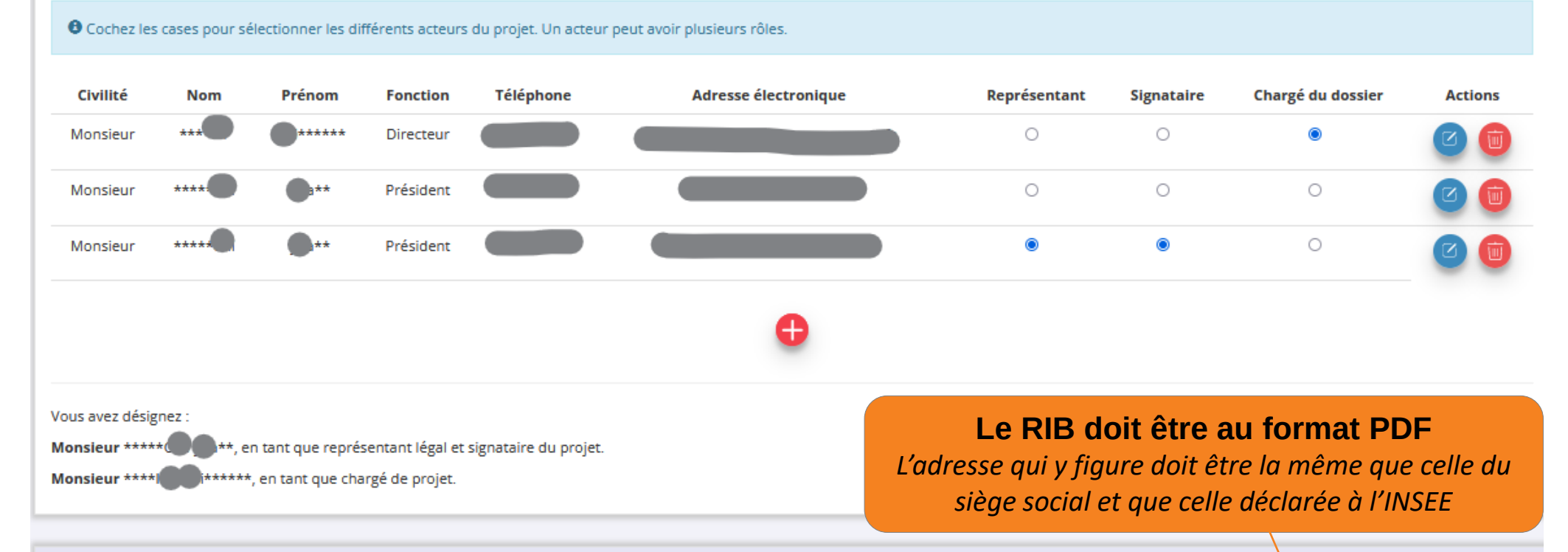

### SÉLECTIONNER LE RIB JOINT À LA DEMANDE

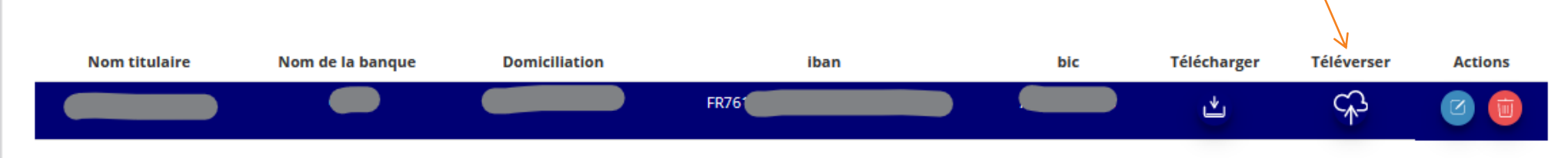

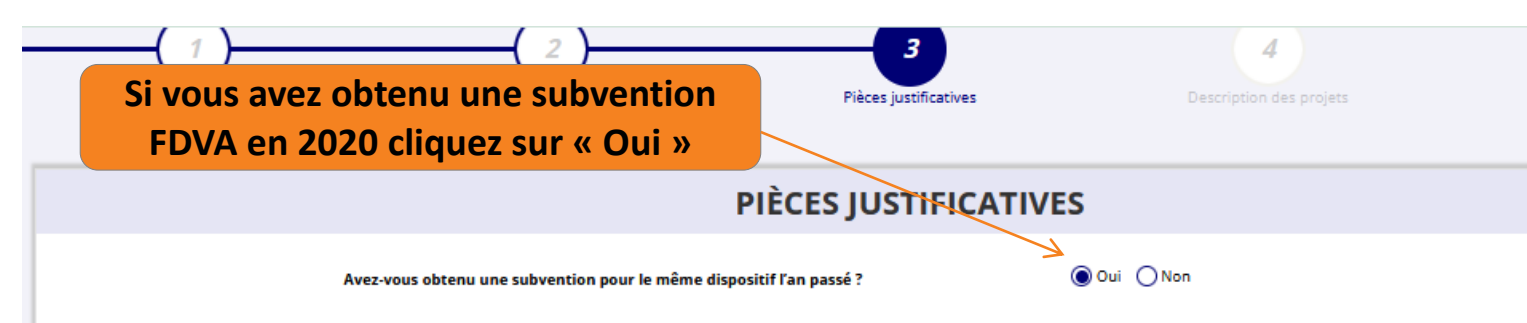

Vous pouvez télécharger les statuts et la liste des dirigeants qui ont été déclarés au greffe.

S'ils en sont pas à jour, vous devez déclarer la modification au plus vite au greffe des associations.

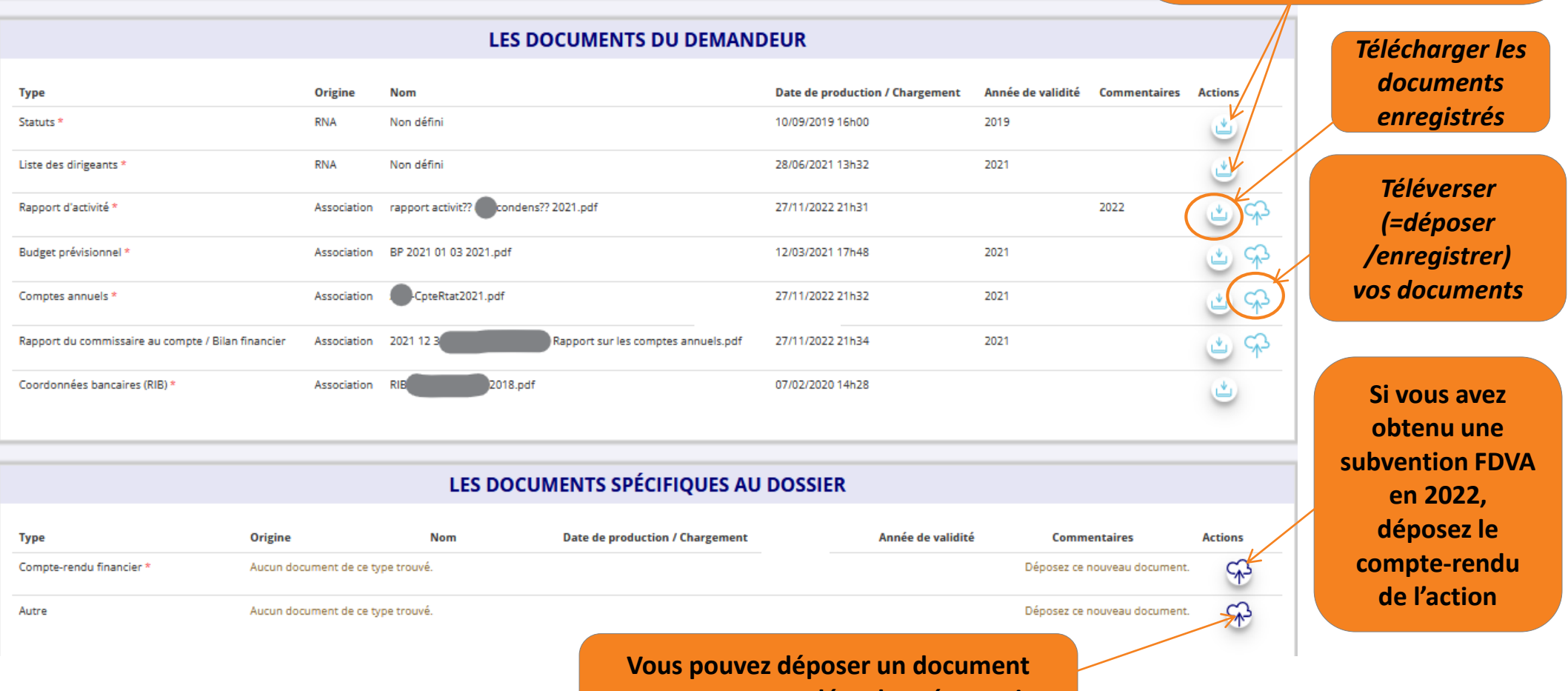

vous pouvez deposer un document annexe pour compléter la présentation de votre projet (dossier de presse, etc.)

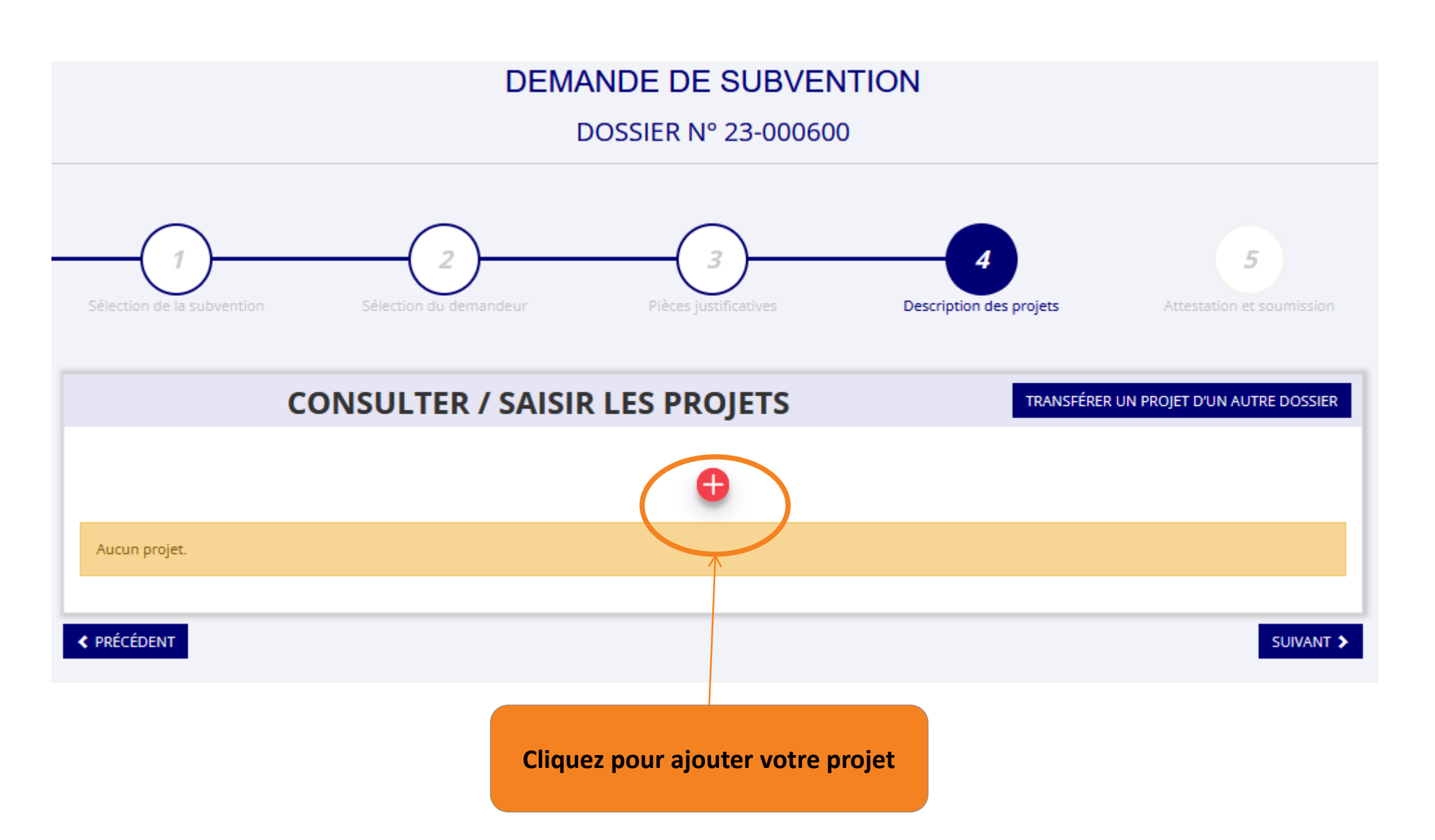

### **PROJET - EN COURS DE CRÉATION**

| * Récurrence                        | Première demande     O Renouvellement     |               |                                                                                                    |
|-------------------------------------|-------------------------------------------|---------------|----------------------------------------------------------------------------------------------------|
| * Intitulé                          | Saisir l'intitulé du projet               | ~             | Si votre demande concerne le                                                                                                    |
| * Période <table-cell></table-cell> | Annuel                                    |               | fonctionnement, indiquez ici<br>« Aide au fonctionnement global »                                                                        |
| * Date de début                     | JJ/MM/AAAA                                | * Date de fin | JJ/MM/AAAA                                                                                                    |
| * Objectifs                         | Saisir l'objectif du projet               |               |                                                                                                    |
|                                     |                                           |               | La place n'étant <u>pas limitée</u> pour le te<br>complétez avec précision<br>toutes les rubriques.<br>Mettez en avant l'utilité sociale |
| * Description                       | Saisir la description du projet           |               | de votre association/projet                                                                                                    |
|                                     |                                           |               | Cf. annexe 2 de l'appel à projets                                                                                                    |
|                                     |                                           | Sé            | lectionnez « Financement global » (axe 1<br>ou « Projet Innovant » (axe 2)                                                               |
| * Type du projet                    | Veuillez choisir parmi les choix suivants | Ľ             |                                                                                                    |

continuer à remplir votre dossier

| * Statut                              | Jeunes v                       | * Tranche d'âge      | Adolescents et jeunes adultes | ~      |
|---------------------------------------|--------------------------------|----------------------|-------------------------------|--------|
| * Genre                               | Mixte ~                        | * Nombre (au total)  | 200                           | $\sim$ |
| Commentaire<br>(bénéficiaires)        | Saisir un éventuel commentaire |                      |                               |        |
|                                       | EN                             |                      |                               |        |
| erritoires                            |                                |                      |                               |        |
| <sup>•</sup> Commentaire (territoire) | test                           |                      |                               | ,      |
|                                       | EN                             |                      |                               |        |
|                                       | Clique                         | ez sur « Enregistrer | »                             |        |
|                                       | à chaque                       | fin de rubrique ren  | nplie.                        |        |

| * Moyens matériels et humains                       | Saisir les moyens matériels et humains du projet et rem    | iplir le tableau ci-dessous  |
|-----------------------------------------------------|------------------------------------------------------------|------------------------------|
|                                                     | Nombre de personnes                                        | Nombre ETPT                  |
| Bénévoles participants activement à l'action/projet | 0                                                          | 0                            |
| Salarié                                             | 0                                                          | 0                            |
| dont en CDI                                         | 0                                                          | 0                            |
| dont en CDD                                         | 0                                                          | 0                            |
| dont emplois aidés                                  | 0                                                          | 0                            |
| Volontaires                                         | 0                                                          | 0                            |
| * Est-il envisagé de procé                          | ler à un (ou des) recrutement(s) pour la mise en oeuvre de | e l'action/projet ? Oui ONon |

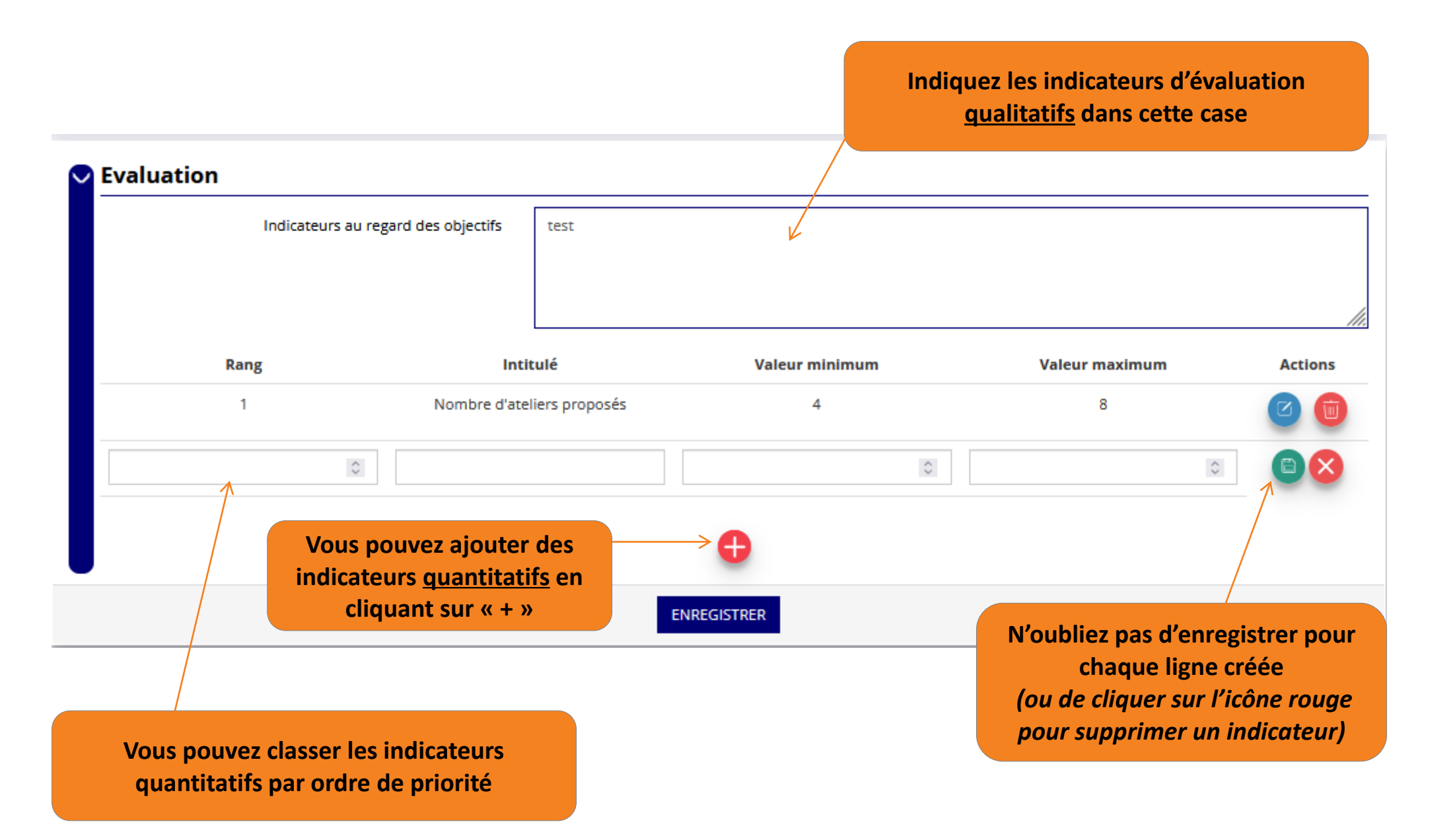

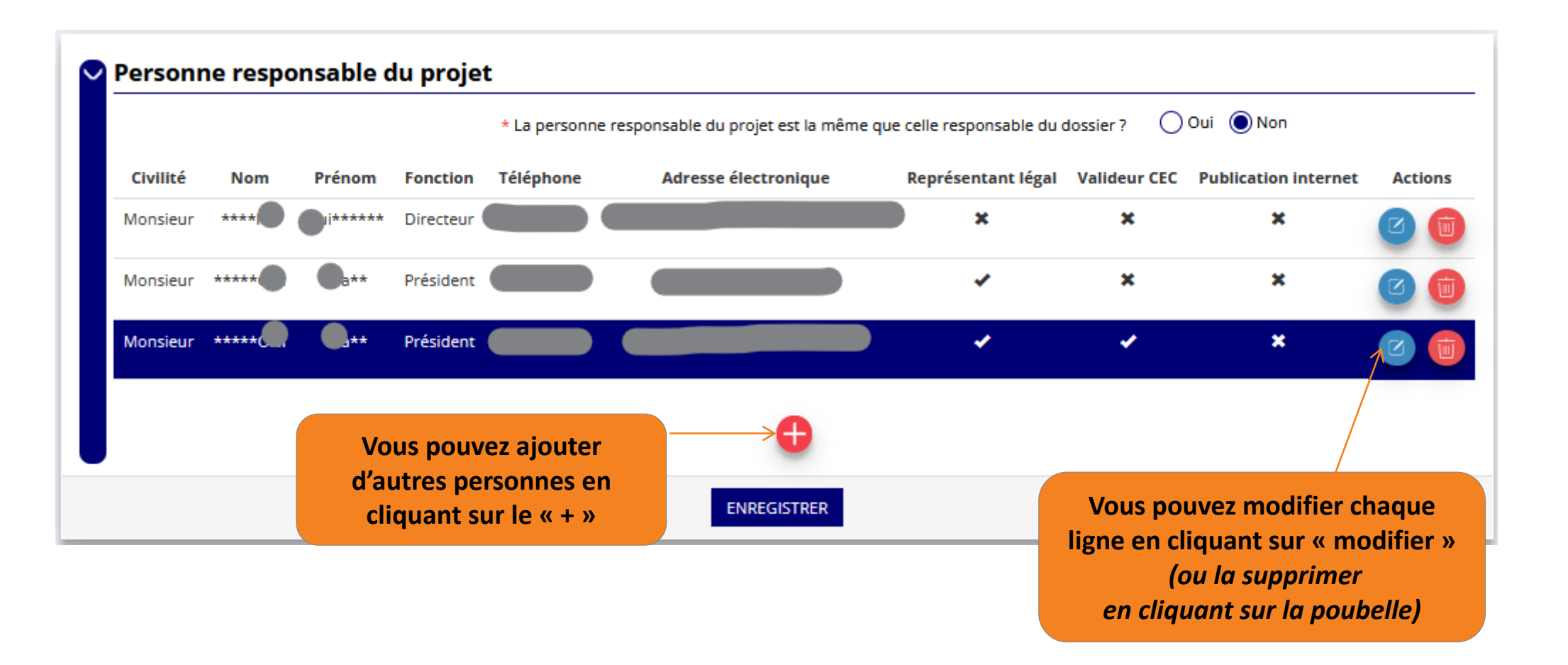

|                              |                                                                                                    |                                                                                                    | Indiquez ici le montant demand<br>pour la subvention FDVA.<br>(n'oubliez pas d'enregistrer votr<br>saisie en cliquant sur l'icône vert               |
|------------------------------|----------------------------------------------------------------------------------------------------|----------------------------------------------------------------------------------------------------|----------------------------------------------------------------------------------------------------|
| Subvention of                | demandée et cofinancements                                                                                          | 2023<br>au 31/12/20                                                                                | 123                                                                                                    |
| ous devez saisir le<br>Veuil | montant demandé pour chaque service instructeu<br>lez enfin cliquer sur le bouton 'ENREGISTRER' en-d<br><b>Type</b> | ur. Vous pouvez aussi indiquer les cofina<br>essous du tableau pour faire apparaître<br><b>Nom</b> | ancements en cliquant sur le bouton 'Ajouter un cofinanceme<br>e le-s montant-s saisi-s dans le budget en-dessous.<br><b>Montant demandé Actions</b> |
| Conseil région               | al                                                                                                    | Contro Val de Loire                                                                                | <ul> <li>✓ 1500</li> <li>✓ 1500</li> <li>✓ 1500</li> </ul>                                                                                           |
|                              |                                                                                                    | ENREGISTRER                                                                                        |                                                                                                    |
| Indiqu<br>e<br>(n            | ez les cofinanceurs éventuels<br>et le montant demandé.<br>'oubliez pas d'enregistrer)                              |                                                                                                    |                                                                                                    |

| Subvention demandée e                                        | et cofinancements                                                                                                    | /12/2023                                                                                |                                            |
|--------------------------------------------------------------|----------------------------------------------------------------------------------------------------|-----------------------------------------------------------------------------------------|--------------------------------------------|
| /ous devez saisir le montant deman<br>Veuillez enfin cliquer | dé pour chaque service instructeur. Vous pouvez aussi indiquer les<br>sur le bouton 'ENREGISTRER' en-dessous du tableau pour faire appa | cofinancements en cliquant sur le boutor<br>araître le-s montant-s saisi-s dans le budg | n 'Ajouter un cofinancem<br>et en-dessous. |
| Туре                                                         | Nom                                                                                                    | Montant demandé                                                                         | Actions                                    |
| Etat                                                         | Service départemental - Loiret (SDJES)                                                                                                  | 3 000 €                                                                                 |                                            |
| Conseil régional                                             | Centre-Val de Loire                                                                                                    | 1 500 €                                                                                 | <b>(</b>                                   |
|                                                              | Ajouter un cofinancement                                                                                                    |                                                                                         |                                            |
|                                                              | ENREGISTRER                                                                                                    |                                                                                         |                                            |
|                                                              |                                                                                                    | Ces montants se<br>automatiquement<br>prévision                                         | reporteront<br>dans le budget<br>nnel      |

| Budget - 2023                                                                 |         |                                             | Remplissez les lignes       |
|-------------------------------------------------------------------------------|---------|---------------------------------------------|-----------------------------|
| CHARGES                                                                       | MONTANT | PRODUITS                                    | budgétaires.                |
| CHARGES DIRECTE                                                               | S       | RESSOURCES                                  | DIRECTES                    |
| 60 - Achats                                                                   | 2 500 € | 70 - Vente de produits finis, de marchandis | ses, 0                      |
| Achats matières et fournitures                                                | 2000    | prestations de services                     |                             |
| Autres fournitures                                                            | 500     | 73 - Dotations et produits de tarification  | 0 INIONTANTS reportes       |
|                                                                               |         | 74 - Subventions d'exploitation             | <sup>4500</sup> précédente. |
| 61 - Services extérieurs                                                      | 0€      | Etat                                        |                             |
| Locations                                                                     | 0 0     | Service départemental - Loiret (SDJES)      | 3000                        |
|                                                                               |         | Conseil régional                            |                             |
| Entretien et reparation                                                       | U       | Centre-Val de Loire                         | 1500                        |
| Assurance                                                                     | 0       | 75 - Autres produits de gestion courante    | 0€                          |
|                                                                               |         | Cotisations                                 | 0                           |
| Documentation                                                                 | 0       | Dons manuels - Mécénat                      | 0                           |
|                                                                               | 750 €   |                                             |                             |
| 62 - Autres services exterieurs<br>Rémunérations intermédiaires et honoraires | 0       | 76 - Produits financiers                    | 0                           |
|                                                                               |         |                                             |                             |
| Publicité, publication                                                        | 150 0   | 77 - Produits exceptionnels                 | 0                           |
| Díalannach aireinn                                                            | coo     | 78 - Reprises sur amortissements et provis  | ions 0 C                    |
| Deplacements, missions                                                        | 600     |                                             |                             |
| Services bancaires, autres                                                    | 0       | 79 - Transfert de charges                   | 0                           |
|                                                                               |         |                                             |                             |
| 63 - Impôts et taxes                                                          | 0€      |                                             |                             |
| Impôts et taxes sur rémunération                                              | 0       |                                             | Les sommes sont calculees   |
| Autres impôts et taxes                                                        | 0       |                                             | 20                          |
|                                                                               |         |                                             |                             |

Une fois que vous avez rempli <u>et enregistré</u> toute la partie description (public, territoires, moyens humains, évaluation, budget...), Vous n'avez plus qu'à cliquer sur « Suivant » pour passer à la dernière étape, (attestation sur l'honneur et transmission)

| Total des charges                                    | 7300        | Total des produits                       | 7300 |  |  |  |
|------------------------------------------------------|-------------|------------------------------------------|------|--|--|--|
| Excédent prévisionnel (bénéfice)                     | 0           | Insuffisance prévisionnelle (déficit)    | 0    |  |  |  |
| CONTRIBUTIONS VOLONTAIRES EN NATURE                  |             |                                          |      |  |  |  |
| 86 - Emplois des contributions volontaires en nature | 0€          | 87 - Contributions volontaires en nature | 0€   |  |  |  |
| Secours en nature                                    | 0 Bénévolat | Bénévolat                                | 0    |  |  |  |
| Mise à disposition gratuite de biens et prestations  | 0           | Prestations en nature                    | 0    |  |  |  |
| Prestations                                          | 0           | Dons en nature                           | 0    |  |  |  |
| Personnel bénévole                                   | 0 0         |                                          |      |  |  |  |
| Total                                                | 0           | Total                                    | 0    |  |  |  |
| Enregistrer                                          |             |                                          |      |  |  |  |
| ENREGISTRER                                          |             |                                          |      |  |  |  |
| RÉCÉDENT SUIVANT S                                   |             |                                          |      |  |  |  |
|                                                      |             |                                          |      |  |  |  |

### Dernière étape : attestation sur l'honneur et transmission de la demande.

| 2<br>Sélection de la subvention                                                                                                    | 2<br>Sélection du demandeur                                                                                                    | <b>3</b><br>Pièces Justificatives                                                                                                    | Description des projets                                                                                                    | 5<br>Attestation et soumission                                                                      |  |
|----------------------------------------------------------------------------------------------------|----------------------------------------------------------------------------------------------------|----------------------------------------------------------------------------------------------------|----------------------------------------------------------------------------------------------------|----------------------------------------------------------------------------------------------------|--|
| ATTESTATIONS                                                                                                    |                                                                                                    |                                                                                                    |                                                                                                    |                                                                                                    |  |
| Pour valider cette demande de subvention, merci d                                                                                                    | e remplir tous les champs de ce formulai                                                                                                    | re.                                                                                                    |                                                                                                    |                                                                                                    |  |
| <ul> <li>que l'association est à jour de ses obligations adr</li> <li>exactes les informations administratives dans l'é</li> <li>que l'association souscrit au contrat d'engageme</li> <li>exactes et sinceres les informations du present ne</li> <li>que l'association respecte les principes et valeurs<br/>que l'association a perçu un montant total et cun</li> <li>o inférieur ou égal à 500 000 €</li> <li>o supérieur à 500 000 €</li> <li>demander une subvention de 1 000 €;</li> <li>que cette subvention, si elle est accordée, sera ve</li> </ul> | ninistratives <b>Q</b> , comptables, sociales et f<br>ran « Informations administratives » du<br>nt républicain a nexé au décret pris pour<br>irmulaire, notamment relatives aux dem<br>de la Charte des engagements réciproqui<br>nulé d'aides publiques (subventions finar<br><i>Case indic</i><br>ersée au compte bancaire de l'association | fiscales (déclarations et paiements corresponda<br>compte association;<br>r l'application de l'article 10-1 de la loi n° 2000-3<br>andes de subventions déposées auprès d'autre<br>ues conclue entre l'État, les associations d'élus<br>facières et en nature) sur les trois derniers exerc<br>quant que l'association s'<br>Contrat d'engagement | ants);<br>321 du 12 avril 2000 relative aux droits des citoyens es financeurs publics;<br>territoriaux et le Mouvement associatif, ainsi que le:<br>cices (dont l'exercice en cours) :<br><b>O</b><br><b>Cengage à respecter le</b><br><b>républicain</b> | dans leurs relations avec les administrations ;<br>s déclinaisons de cette charte;<br>Besoin d'aide |  |
| ✓ PRÉCÉDENT A PROPOS                                                                                                    | N'oublie                                                                                                    | ez pas de cliquer sur «<br>pour envoyer votre de<br>au service instructe                                                                                                    | Transmettre »<br>ossier<br>eur.                                                                                                    | TRANSMETTRE AU SERVICE INSTRUCCIUR                                                                  |  |

# **Focus sur les budgets**

### Cf. annexe 3 de l'appel à projets FDVA

### Comment remplir le Budget prévisionnel <u>de l'association</u>

 Il faut que le BP fasse apparaître la demande de subvention FDVA (quitte à ce que ce soit un BP modifié suite à l'AG)

### ✓ Comment remplir le Budget prévisionnel <u>du projet</u>

 Si la demande concerne l'axe 1 (fonctionnement), il est inutile de compléter le BP du projet : seul le BP de l'association est nécessaire

### Présentation des lignes du plan comptable

### Présentation des différentes lignes du plan comptable des associations

(extrait de la notice d'accompagnement à la demande de subvention <u>Cerfa n°51781#02</u>)

| CHARGES DIRECTES                                         |                                                                                                    |  |  |  |
|----------------------------------------------------------|----------------------------------------------------------------------------------------------------|--|--|--|
| CHARGES                                                  | NATURE - EXEMPLES                                                                                                    |  |  |  |
| 60 – Achats                                              |                                                                                                    |  |  |  |
| 601. Achats stockés matières premières et<br>fournitures | Biens (matières premières et fournitures achetées dans le but d'être transformées avant d'être revendues ou consommées) : fournitures de bureau, petits équipements, produits d'entretien, ect. Aussi les marchandises acquises pour la mise en œuvre d'un projet ou d'un évènement particulier telles que des « goodies » ayant vocation à être revendus dans le cadre de la récolte de fonds. |  |  |  |
| 606. Achats non stockés                                  | Fournitures ayant la caractéristiques de ne pas être stockables : gaz, électricité, carburant                                                                                                    |  |  |  |
| 61 - Services extérieurs                                 |                                                                                                    |  |  |  |
| 613. Locations                                           | Charges liées à l'usage d'un bien dont l'association n'est pas propriétaire : local, véhicule loué à<br>l'année. Il s'agit des loyers versés au titre des locations immobilières ou mobilières et des charges<br>du contrat de location, telles que les taxes locatives et les impôts éventuellement remboursés au<br>bailleur/propriétaire.                                                    |  |  |  |
| 615. Entretien et réparation                             | Par exemple : travaux d'entretien, comme la rénovation des peintures, ou de réparation d'un<br>véhicule, les frais de blanchissage et de nettoyage des locaux, etc.                                                                                                    |  |  |  |
| 616. Primes d'assurance                                  | Primes des contrats « multirisques » contre incendie, vandalisme, dégâts des eaux, vol, tempête,<br>etc. pour les bâtiments et les biens ; des contrats des véhicules nécessaires à l'activité ; de<br>responsabilité civile au profit du personnel, des bénévoles ou des résidents pour réparer les<br>dommages qu'ils causent.                                                                |  |  |  |
| 618. Divers – Documentation                              | Dépenses d'abonnement à des publications spécialisées ou achats d'ouvrages par exemple. Frais<br>de colloques, séminaires, conférences.                                                                                                    |  |  |  |
| 62 - Autres services extérieurs                          |                                                                                                    |  |  |  |
| 622. Rémunérations intermédiaires et honoraires          | Honoraires ou indemnités versés à des tiers et pour lesquelles il n'y a pas versement de charges<br>sociales. Sommes versées à des membres de professions libérales (avocats, experts comptables)                                                                                                    |  |  |  |
| 623. Publicité, publication, relations publiques         | Les dépenses liées aux moyens et opérations de communications utilisés pour faire connaître<br>votre activité/vos projets : frais d'annonces, d'imprimés, d'insertion, de catalogues et de<br>publications diverses. Frais engagés pour les foires et expositions.                                                                                                    |  |  |  |
| 625. Déplacements, missions                              | Frais de déplacements ou de missions des salariés, volontaires et bénévoles : restaurant, hôtel,<br>péage, indemnités kilométriques, déménagement, etc.                                                                                                    |  |  |  |
| 626. Frais postaux et de télécommunications.             | Dépenses de timbres, télex, recommandés, téléphone, etc.                                                                                                    |  |  |  |

# 4 - Reprendre la saisie d'un dossier

Lorsque vous souhaitez reprendre la saisie d'un dossier précédemment commencé et enregistré sur LeCompteAsso, vous devez accéder à la page d'accueil de votre compte :

Pour accéder à tout moment à la page d'accueil de votre compte cliquer sur la Marianne Le Compte Asso

Liberté • Égalité • Fraternité **RÉPUBLIQUE FRANÇAISE** 

Le site officiel de gestion d'association

Pour retrouver votre dossier de demande de subvention en cours de saisie, cliquez sur « Suivi des démarches », puis sélectionnez « Voir les demandes de subvention »

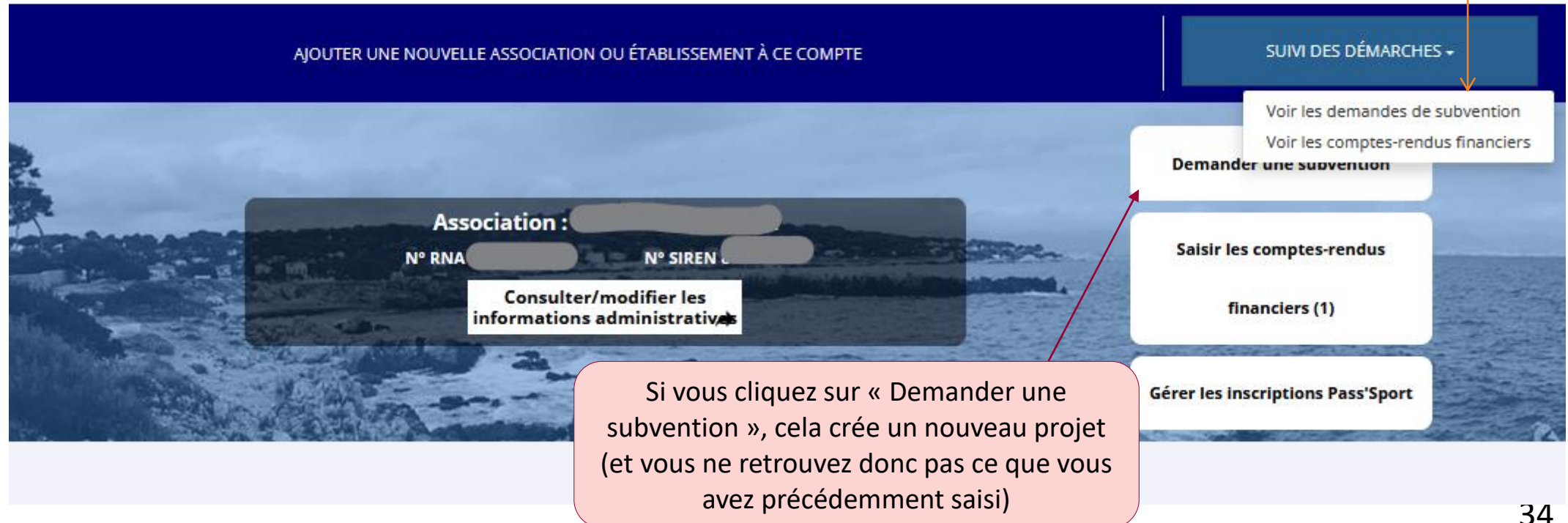

La page qui s'ouvre liste les projets en cours de saisie ou en cours d'instruction.

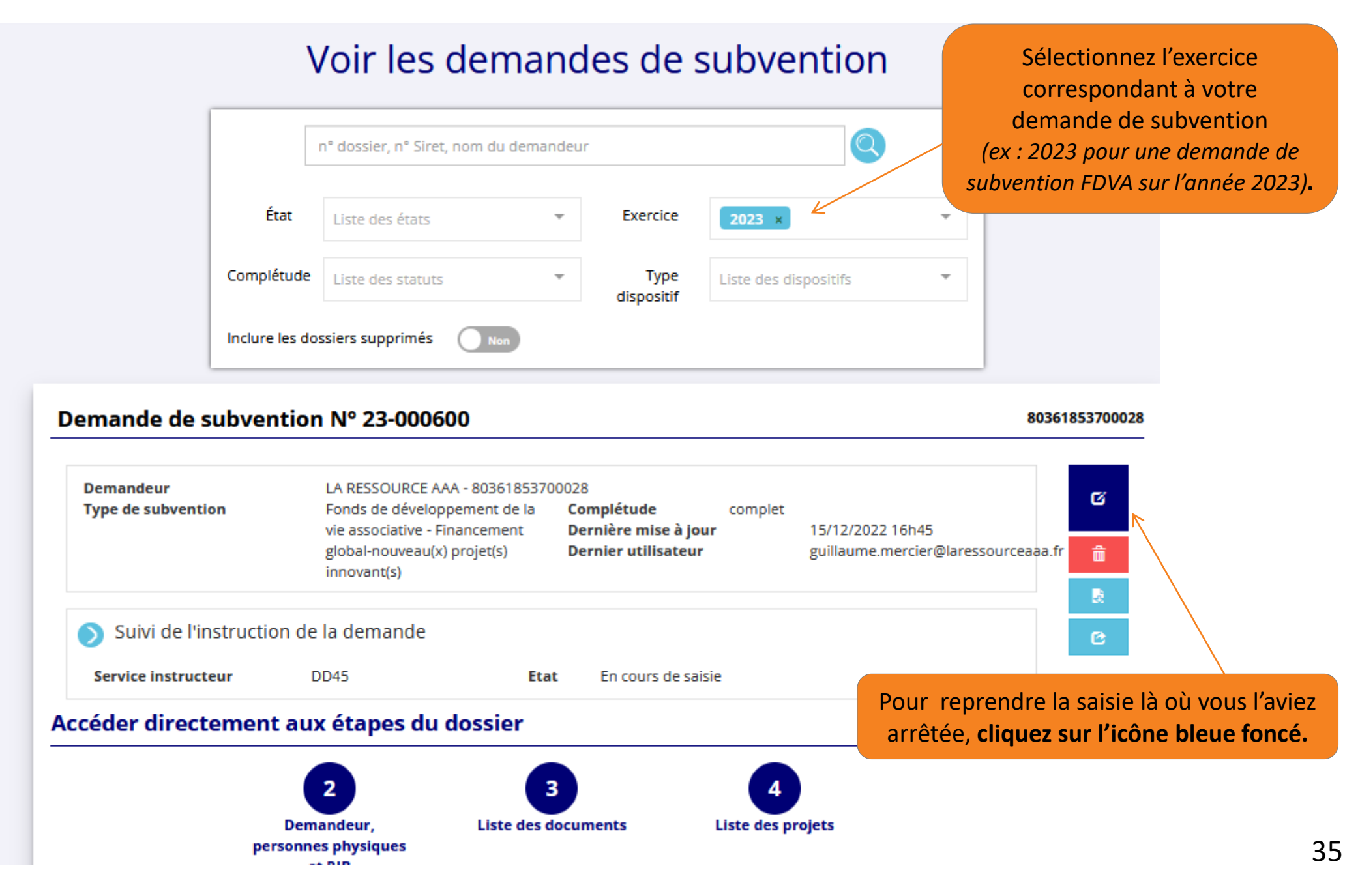

Après avoir passé l'étape 3 « Pièces justificatives » :

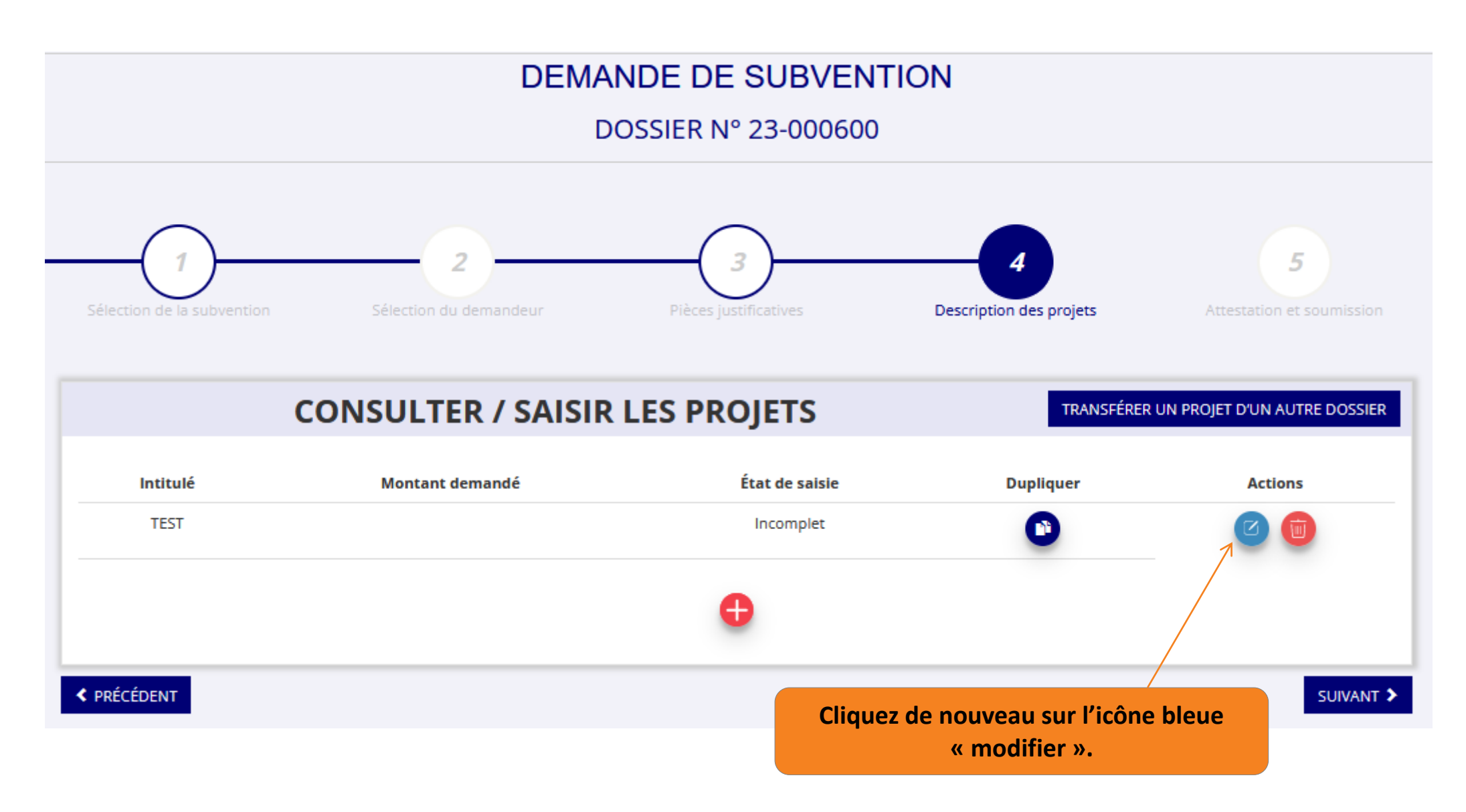